## 問題

V-nas で AutoCAD ファイル (DXF・DWG) を読み込んだ場合の文字表現について教えてください。

対象製品

「V-nas」シリーズ全般

## 回答

文字サイズ

約0.8倍程度小さくなります。

フォント

- Windows フォント(MS ゴシック, MS 明朝等)→そのまま読み込みます。
- AutoCAD フォント→V-nas 標準ベクトルに変換します。

《文字表示比較》

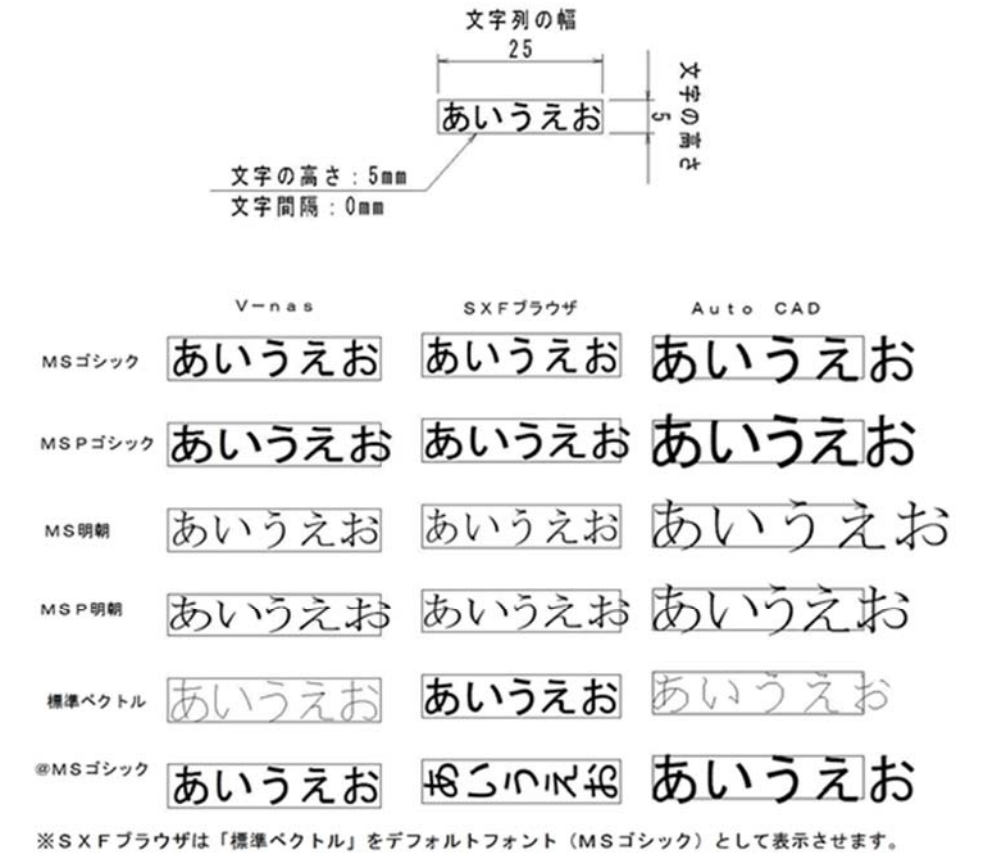

(表示のみで修正はしません)

個人利用目的以外の利用、無断転載、複製を禁じます。 当社著作権について (<u>https://www.kts.co.jp/msg/cpyrighty.html</u>) Copyright (C) KAWADA TECHNOSYSYTEM CO.LTD. All Rights Reserved.

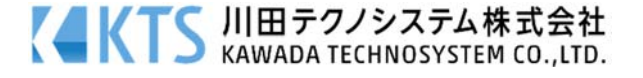

|/|左下に座標軸を表示

## 対応1:V-nas上でAutoCADの見た目に合わせる

※本設定は V-nas/V-nasClair 2000 シリーズのみ有効となります。

V-nas 上で AutoCAD の画面表示に合わせて文字サイズを大きく作図 します。

- ①**『設定 ユーザー設定 画面表示』**コマンドを実行します。
- ②【画面表示の設定:ダイアログ】の右側列にある[文字を係数倍で 拡大表示する]チェックボックスにレ点を付けて[OK]ボタンをク リックします。
- ③『設定-ファイル変換-AutoCAD 変換』コマンドを実行します。
- ④[入力設定]タブにある「文字サイズ」グループの[そのまま]ラジオボタンを選択します。
  ファイル読み込み後に手順②の設定を行っても同様の表示となります。

## 対応2:V-nasの見た目に合わせて入力変換する

AutoCAD ファイル読み込み時に文字サイズを大きくして読み込みます。本設定を行いますと文字サイズが 変更されますのでご注意ください。

- ①『設定-ファイル変換-AutoCAD 変換』コマンドを実行します。
- ②[入力設定]タブにある「文字サイズ」グループの[係数倍する]ラジオボタンを選択します。
- [設定]ボタンをクリックするとフォントごとに文字サイズ係数を手動入力して設定することが可能で す。
- 専用 CAD シリーズの場合
- ②[入力文字サイズ係数]タブにある [適用する]チェックボックスにレ点をいれます。
  - リストの数値を入力することでフォントごとに文字サイズ係数を手動入力して設定することが可能で す。

[位置あわせを行う] チェックボックスにレ点がついている場合、変換により生じる位置のずれを修 正して読み込みます。ただしマルチテキスト(MTEXT)の場合は位置合わせを行いません。

個人利用目的以外の利用、無断転載、複製を禁じます。 当社著作権について (<u>https://www.kts.co.jp/msg/cpyrighty.html</u>) Copyright (C) KAWADA TECHNOSYSYTEM CO.LTD. All Rights Reserved.

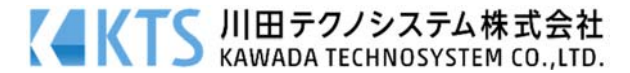

| ≤日素のめ、自奈回    | 色時に反転する          |
|--------------|------------------|
| 誤差値          | ± 5              |
| ☑ 疑似透過で表示す   | <b>5</b> 3       |
| ☑ 文字を係数倍で拡   | は大表示する           |
| - 既定義ハッチング(樽 | にない)の表示方法 ――     |
| □ 既定義ハッチング   | (模様なし)を表示する      |
| 表示色:         | _禄 ∽             |
| ☑最前面に表示      | <del>.</del> ਰੂਠ |
|              |                  |
| 図面枠の表示順一     |                  |